# *Micro-ordinateurs, informations, idées, trucs et astuces*

# Utiliser Windows Live Messenger

Auteur : François CHAUSSON Date : 9 octobre 2008 Référence : utiliser Windows Live Messenger.doc

# Préambule

Voici quelques informations utiles réunies ici initialement pour un usage personnel en espérant qu'elles puissent aider d'autres utilisateurs de micro-informatique.

Ces informations sont présentées sans démarche pédagogique ; si un niveau de détail était nécessaire sur un sujet particulier, ne pas hésiter à me demander.

# Ce document

Il fait partie de l'ensemble documentaire *Micro-ordinateurs, informations, idées, trucs et astuces* qui couvre ces sujets :

- 1. La micro-informatique, en 2 tomes
- 2. *L'Internet*, en 2 tomes

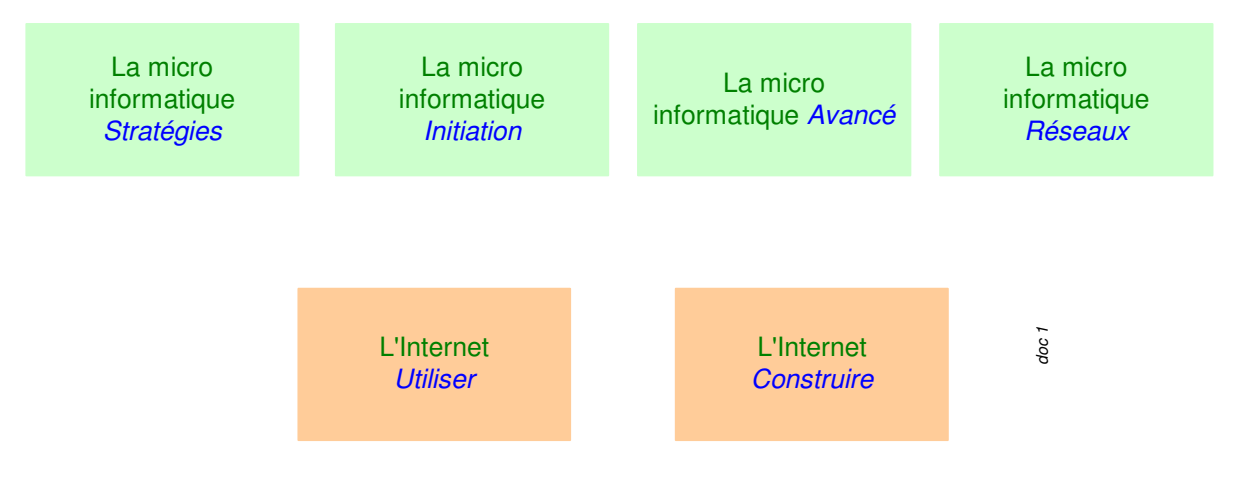

- 3. Des Trucs HTML et Javascript
- 4. Des notices d'utilisation de divers logiciels<sup>1</sup>

Tout commentaire à propos de ce document pourrait être adressé à : pcinfosmicro@francois.chausson.name

Ce document est régulièrement mis à jour sur : <u>http://fcfamille.free.fr/</u> $^2$ 

Ce document est protégé par un Copyright ; sa propriété n'est pas transmissible et son utilisation autre que la lecture simple doit être précédée d'un accord explicite de son auteur.

<sup>&</sup>lt;sup>1</sup> ZoneAlarm, AVG, ...

<sup>&</sup>lt;sup>2</sup> Site à accès contrôlé

Infos, idées, trucs et astuces

## Table des matières

| PREAMBULE<br>Ce document                        | <b>2</b><br>2 |
|-------------------------------------------------|---------------|
| WINDOWS LIVE MESSENGER<br>Les logiciels de Chat | <b>4</b><br>4 |
| COMMANDE ET INSTALLATION                        | 5             |
| Commande<br>Installation                        | 5<br>5        |
| UTILISATION                                     | 6             |
| Principe général                                | 6             |
| Mise en œuvre de Messenger                      | 6             |
| Pre-requis                                      | 6             |
| Ajouter un contact                              | 6             |
| Etablir un contact                              | 8             |
| ADMINISTRATION                                  | 10            |
| Gérer son Messenger                             | 10            |
| Les options de Messenger                        | 11            |
| ANNEXES                                         | 17            |
| Export de la liste des contacts                 | 17            |
| Import d'une liste de contacts                  | 17            |
| Rendre un contact discret                       | 17            |
| Son pseudo                                      | 17            |
| L'adresse mail                                  | 18            |
| Transfert de fichier                            | 18            |

# Windows Live Messenger

Windows Live Messenger est un logiciel qui permet d'effectuer des échanges instantanés, le Chat, par des messages texte, de la voix, de la vidéo.

# Les logiciels de Chat

| ٠      | <u>Messenger</u> :                           | 8,2 millions utilisateurs |  |  |  |
|--------|----------------------------------------------|---------------------------|--|--|--|
| •      | Skype :                                      | 850 000                   |  |  |  |
| ٠      | Yahoo Messenger :                            | 650 000                   |  |  |  |
| •      | AOL Instant Messenger ou Wanadoo Messenger : | < 650 000                 |  |  |  |
| (Sourc | (Source Nielsen NetRatings).                 |                           |  |  |  |

# **Commande et installation**

# Commande

Rechercher par Google sur :

Windows Live Messenger et choisir un site Web pour télécharger ce logiciel<sup>3</sup>.

Il vient un fichier nommé<sup>4</sup> :

WLinstaller.exe

# Installation

Lancer l'exécution du fichier reçu et suivre le déroulement des panneaux proposé.

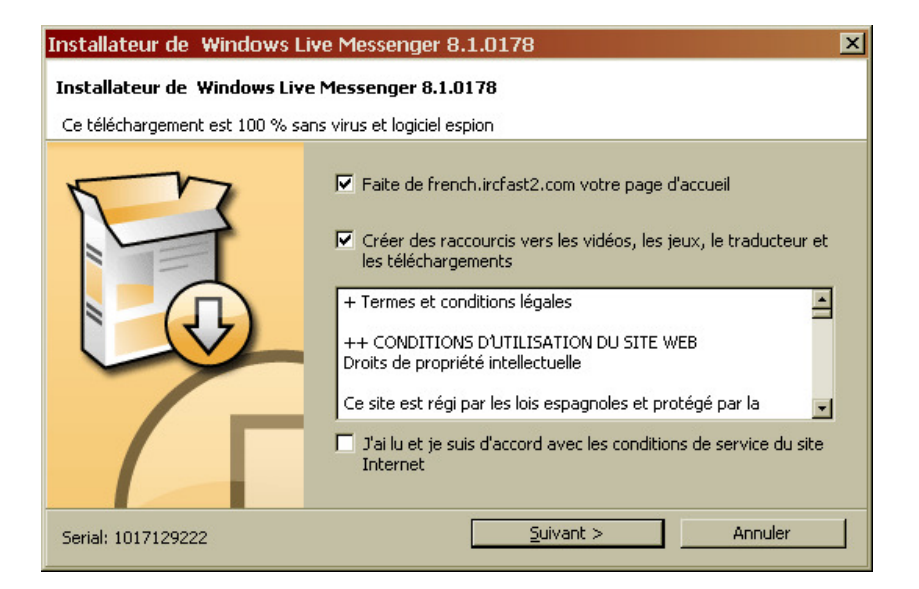

<sup>&</sup>lt;sup>3</sup> Logiciel gratuit

<sup>&</sup>lt;sup>4</sup> Au moins cette fois ci

Infos, idées, trucs et astuces

# Utilisation

# Principe général

Pour échanger avec d'autres Messenger un utilisateur doit être identifié comme contact Messenger<sup>5</sup>.

# Mise en œuvre de Messenger

Pour pouvoir échanger, il faut :

- *s'identifier comme contact Messenger*
- créersla liste de contacts Messenger

#### Pre-requis

Utiliser une adresse de messagerie existante ou créer une nouvelle adresse de messagerie spécialement pour ces échanges Messenger.

Les interlocuteurs doivent également avoir Messenger installé et être déjà identifiés comme contacts.

#### Ajouter un contact

L'ajout d'un nouveau contact implique successivement :

- Le poste initiateur de l'établissement du nouveau contact
- Le poste du nouveau contact

#### Actions du coté du poste initiateur

L'initiateur :

- connaît l'adresse de messagerie utilisée par son futur contact
- ajoute le nouveau contact à sa liste en spécifiant l'adresse de messagerie

Pour faire ça, dans Messenger :

 $<sup>^{5}</sup>$  = dans Passport

Infos, idées, trucs et astuces

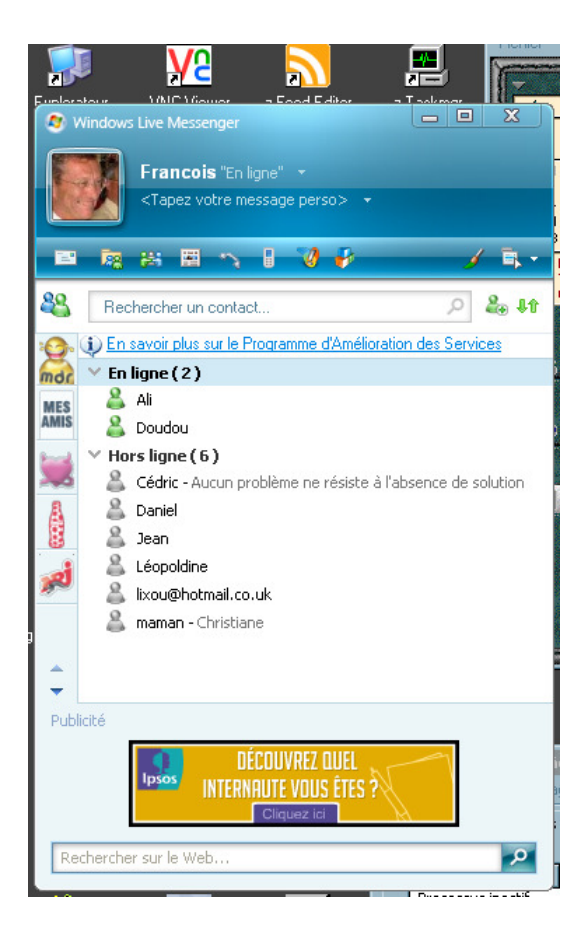

• clic sur le bouton *Ajouter un contact*<sup>6</sup>

| Ajouter un contact                                        | Eichier Edition Affichage Insertion Format D                                                                                                    |
|-----------------------------------------------------------|----------------------------------------------------------------------------------------------------|
| Général<br>Contact<br>Personnel<br>Professionnel<br>Notes | Adresse de messagerie instantanée :         I         Exemples : exemple@live.com, exemple@yahoo.com         Invitation personnelle :         Entrer un message à envoyer à ce contact         Envoyer également une invitation électronique à ce contact         Téléphone mobile : (utilisé pour les SMS)         Choisissez un pays ou une région         Surnom :       Groupe :         Surnom :       Sélectionnez un groupe         Sélectionnez un groupe       Mise à jour des coordonnées         Infos sur Windows Live Contacts       Annyler |

 $<sup>^{\</sup>rm 6}$  Vers le haut à droite, le petit bouton avec une silhouette et un signe +

- saisir au minimum dans Adresse de messagerie instantanée
- bouton Ajouter un contact

Le nouveau contact apparaît dans la liste des contacts dans le panneau général Messenger.

Actions du coté du poste du nouveau contact

L'ajout du contact par le poste Initiateur provoque l'envoi d'un message au nouveau contact dans la boite de messagerie décrite.

Le nouveau contact en est informé :

| MSN Me                                                                                                    | MSN Messenger                                                                                                    |  |  |
|----------------------------------------------------------------------------------------------------|----------------------------------------------------------------------------------------------------|--|--|
| Bleriot (fcvideo 1@free fr) a ajouté votre nom à sa liste de contacts. Voulez-vous :  Permettre à ce contact de voir mon statut et de m'envoyer des message Empêcher ce contact de voir mon statut et de m'envoyer des message |                                                                                                    |  |  |
|                                                                                                    | N'oubliez pas que vous pouvez à tout moment apparaître temporairement hors ligne.          Image: Ajouter cette personne à ma liste de contacts.         Afficher le profil |  |  |

Il doit alors confirmer cette inscription.

## Etablir un contact

Dans le panneau général Messenger :

• 2 clics rapides sur le contact choisi

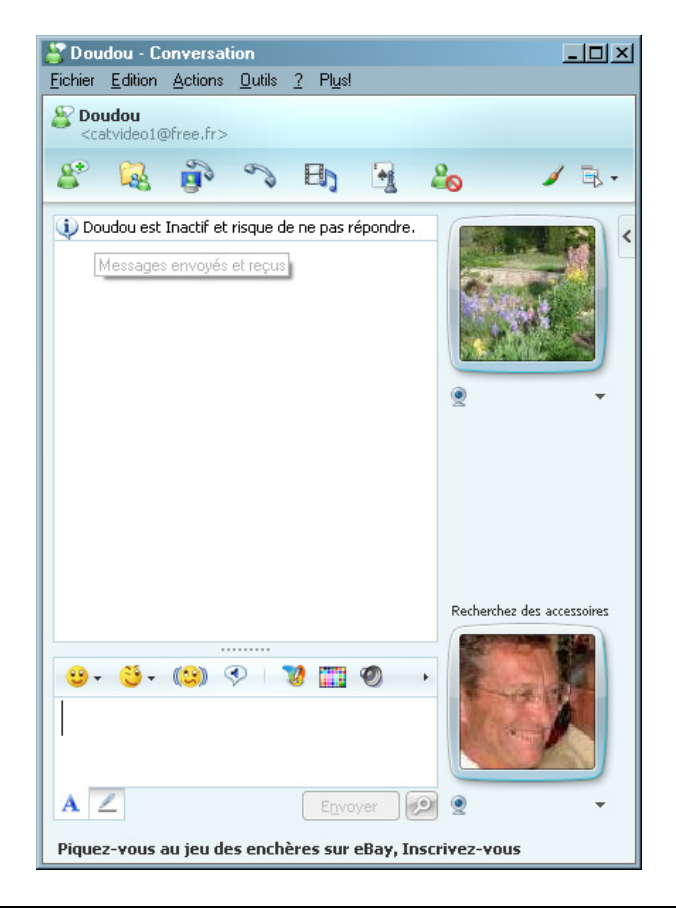

Le panneau de conversation s'ouvre :

- 2 fenêtres à gauche :
  - En bas : la fenêtre de saisie des messages texte
  - En haut : la succession des derniers messages textes échangés
- 2 fenêtres à droite :
  - En haut : l'affichage vidéo de l'interlocuteur
  - En haut : l'affichage vidéo de la personne

Pour lancer un échange vidéo :

• Clic sur l'icône Lancer / Arrêter un échange vidéo

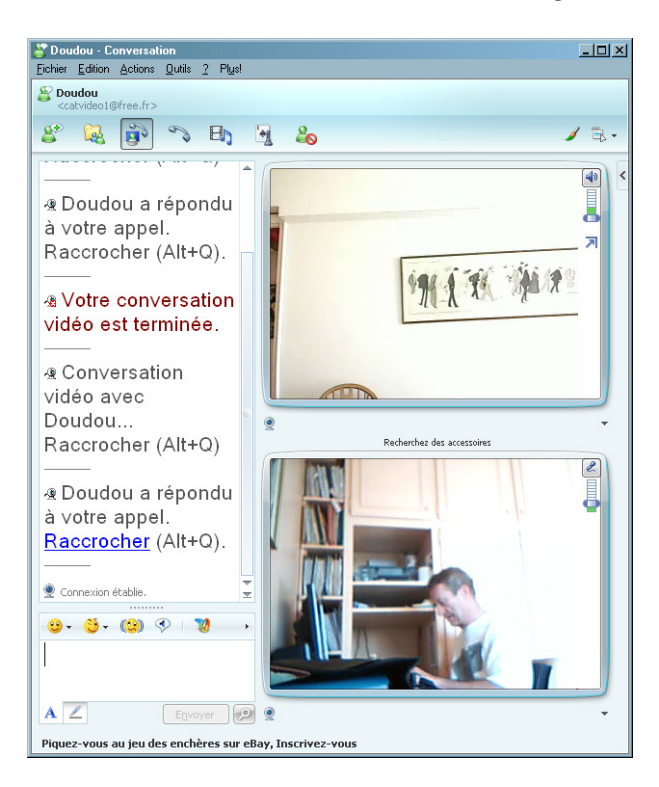

Les deux affichages vidéo apparaissent dans les deux fenêtres de droite.

Remarques :

- Avant l'établissement définitif de l'échange, l'interlocuteur est sollicité pour y donner son accord, pour une raison d'intimité simple
- Le niveau de son, micro et haut-parleur, peut être réglé par les deux petits curseurs situés en haut à droite de chaque image

Pour arrêter un échange, l'un ou l'autre interlocuteur clique simplement sur la même icône que pour le lancement de l'échange.

# Administration

#### Gérer son Messenger

#### Modifier l'image

L'installation standard de Messenger attribue des images standards aux interlocuteurs : une fleur, ...

Pour installer son image :

• bouton *Modifier l'image* 

Les formats supportés : Gif, JPeg, PNG ou BMP

#### Des groupes de contacts

Il est possible de classer ses contacts en plusieurs groupes :

- pour créer un groupe, faire Actions, Gérer mes groupes de contacts, Créer un nouveau groupe
- pour placer un contact dans un groupe, faire Xxxxxx

#### à compléter

#### Export / Import de la liste des contacts

• faire Contacts, Exporter ma liste de contacts

#### Modifier des éléments d'identification

Pour modifier le mot de passe, la question secrète, ... :

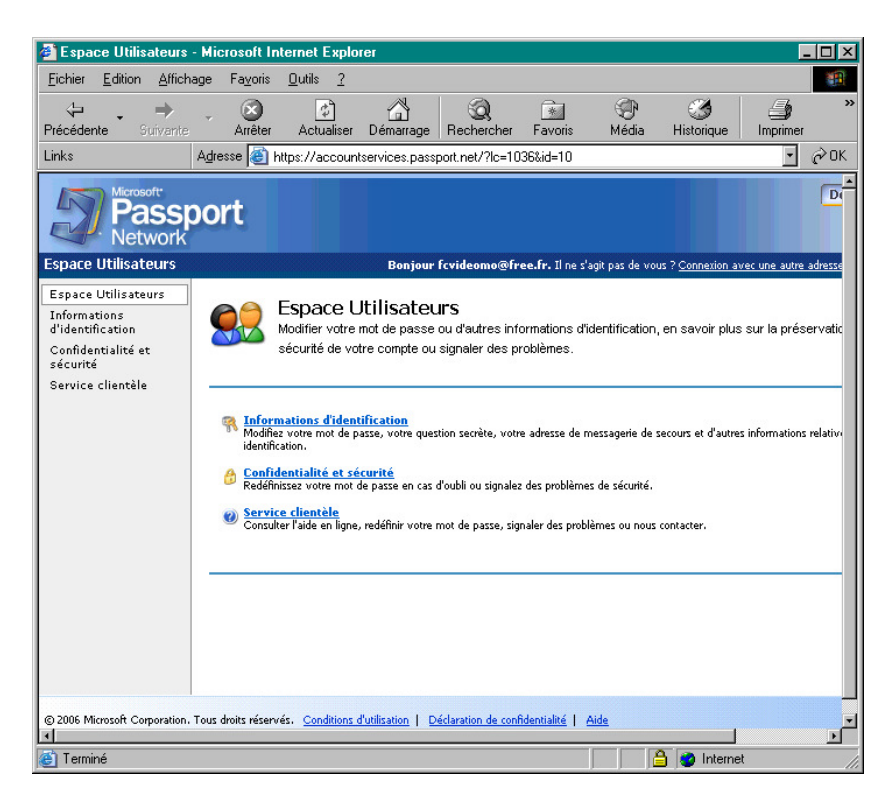

#### Les options de Messenger

Plusieurs onglets :

| Options               |                                                                                                    | × |
|-----------------------|----------------------------------------------------------------------------------------------------|---|
| Personnel             | Personnel Man support                                                                                                    |   |
| Général               | <u>Lapez le surnom sous lequel vous souhaitez apparaître :</u>                                                                                                    |   |
| Messages              | fcvideo1@free.fr (Adresse de messagerie non vérifiée)                                                                                                    |   |
| Alertes et Sons       | Tana la successione de la succession de la succession de |   |
| Transfert de fichiers | i apez le message perso sous lequel vous sounaitez apparatite :                                                                                                    |   |
| Téléphone             | P                                                                                                    |   |
| Onglets               | Afficher le titre de la chanson jouée dans le Lecteur Windows Media comme message<br>perso                                                                                                    |   |
| Confidentialité       | Mon image perso                                                                                                    |   |
| Sécurité              | Afficher mon image perso et permettre aux autres utilisateurs                                                                                                    |   |
| Connexion             |                                                                                                    |   |
| Comptes               | Mon profil public                                                                                                    |   |
|                       | Créez ou modifiez votre profil public (la description qui vous<br>présente aux autres utilisateurs) Modifier le grofil                                                                                                    |   |
|                       | Mon statut                                                                                                    |   |
|                       | ✓ Afficher le statut "Absent(e)" après 5 minutes d'inactivité                                                                                                    |   |
|                       | Ma webcam<br>Indiquer aux autres utilisateurs que je dispose d'une <u>w</u> ebcam                                                                                                    |   |
|                       | OK Annuler Aide                                                                                                    |   |

• dans *Mon surnom*, saisir le surnom sous lequel apparaître sur les panneaux Messenger des interlocuteurs

| Options                                                                                                    | ×                                                                                                    |
|----------------------------------------------------------------------------------------------------|----------------------------------------------------------------------------------------------------|
| Personnel<br>Général                                                                                                    | Général Options de connexion                                                                                                    |
| Messages<br>Alertes et Sons<br>Transfert de fichiers<br>Téléphone<br>Onglets<br>Confidentialité<br>Sécurité<br>Connexion | Quvrir la fenêtre principale de MSN Messenger lorsque celui-ci démarre     Duvrir automatiquement une session une fois connecté à Internet     Afficher MSN Aujourd'hui lors de la connexion à MSN Messenger     Ma liste de contacts     Afficher l'image perso de mes contacts     Afficher l'image perso de mes contacts dans la fenêtre principale     Afficher l'image perso de mes contacts dans la fenêtre principale     Grandes miniatures |
| Comptes                                                                                                    | Qualité<br>Participez au Programme d'Amélioration des Services afin d'améliorer la qualité, la<br>frabilité et les performances des produits et services Microsoft.<br>Autoriser Microsoft à recueillir des informations anonymes relatives à mon utilisation<br>de MSN Messenger.<br>Informations <u>s</u> upplémentaires                                                                                                    |
|                                                                                                    | OK Annuler Appliquer Aide                                                                                                    |

• cocher Executer Messenger automatiquement ...

- cocher Ouvrir automatiquement une session ... décocher Afficher MSN Aujourd'hui ... ٠
- •

| 0 | ptions                                                                                                    |                                                                                                    | × |
|---|----------------------------------------------------------------------------------------------------|----------------------------------------------------------------------------------------------------|---|
|   | ptions Personnel Général Messages Alertes et Sons Transfert de fichiers Téléphone Onglets Confidentialité Sécurité Connexion Comptes | Alertes         Alertes         Afficher une alerte lorsqu'un de mes contacts se connecte         Afficher une alerte lorsque je reçois un message         Afficher une alerte lorsque je reçois un courrier électronique         Sons         Émettre un signal sonore lorsqu'un contact se connecte ou m'envoie un message | × |
|   |                                                                                                    | OK Annuler Appliquer Aid                                                                                                    | e |

| Options               |                                                                                   | × |
|-----------------------|-----------------------------------------------------------------------------------|---|
|                       | Transfert de fichiers                                                             |   |
| Général               | Options de transfert de fichiers                                                  |   |
| Messages              | Enregistrer les fichiers reçus dans ce dossier :                                  |   |
| Alertes et Sons       | C: \Documents and Settings\Fran\Mes docume <u>Modifier</u>                        |   |
| Transfert de fichiers | Détector les virus dans les fichiers à l'aide de :                                |   |
|                       |                                                                                   |   |
| Unglets               | Earcourr                                                                          |   |
| Confidentialité       |                                                                                   |   |
| Sécurité              | Partage automatique des arrière-plans                                             |   |
| Connexion             |                                                                                   |   |
| Comptes               | Partager automatiquement mes arrière-plans et accepter les arrière-plans partagés |   |
|                       |                                                                                   |   |
|                       |                                                                                   |   |
|                       |                                                                                   |   |
|                       |                                                                                   |   |
|                       |                                                                                   |   |
|                       |                                                                                   |   |
|                       |                                                                                   |   |
|                       |                                                                                   |   |
|                       |                                                                                   |   |
|                       |                                                                                   |   |
|                       | OK Annuler Aide Aide                                                              |   |

| C | ptions                |                                  | × |
|---|-----------------------|----------------------------------|---|
|   | Personnel             | Onglets                          |   |
|   | Général               | Monter                           |   |
|   | Messages              | Descendre                        |   |
|   | Alertes et Sons       | MSN Messenger & vous             |   |
|   | Transfert de fichiers |                                  |   |
|   | Téléphone             | XB0X 360                         |   |
|   | Onglets               | 🖕 🖞                              |   |
|   | Confidentialité       | MSN Rencontres                   |   |
|   | Securite              | SOS MSN Messenger                |   |
|   | Comptes               | -                                |   |
|   | Compres               | ebY Enchères                     |   |
|   |                       | × ×                              |   |
|   |                       |                                  |   |
|   |                       | Restaurer les onglets par défaut |   |
|   |                       |                                  |   |
|   |                       |                                  |   |
|   |                       |                                  |   |
|   |                       |                                  |   |
|   |                       |                                  |   |
|   |                       | OK Annuler Aide Aide             |   |

| Options               |                                                                                                    | × |
|-----------------------|----------------------------------------------------------------------------------------------------|---|
|                       | Confidentialité                                                                                                    |   |
| Personnel             | Autoriser et bloquer mes contacts                                                                                                    |   |
| Général               |                                                                                                    |   |
| Messages              | Les contacts de votre liste verte peuvent voir votre statut en ligne et vous envoyer des<br>messages. Les contacts de votre lister oruge ne voient pas votre statut et ne peuvent pas<br>vous envoyer de messages. |   |
| Alertes et Sons       |                                                                                                    |   |
| Transfert de fichiers | Autoriser seulement les contacts de ma liste verte à voir mon statut et à m'envoyer des messages                                                                                                    |   |
| Téléphone             |                                                                                                    |   |
| Onglets               | Liste <u>ve</u> rte Liste <u>r</u> ouge                                                                                                    |   |
| Confidentialité       | deathwindfr@gmail.c<br>fcvideo2@tree fr                                                                                                    |   |
| Sécurité              | <u>B</u> loquer>>                                                                                                    |   |
| Connexion             |                                                                                                    |   |
| Comptes               |                                                                                                    |   |
|                       |                                                                                                    |   |
|                       | Listes de contacts                                                                                                    |   |
|                       |                                                                                                    |   |
|                       | Consulter la liste des utilisateurs m'ayant ajouté à leurs contacts                                                                                                    |   |
|                       | M'avertir lorsque quelqu'un m'ajoute à sa liste de contacts                                                                                                    |   |
|                       |                                                                                                    |   |
|                       |                                                                                                    |   |
|                       |                                                                                                    |   |
|                       |                                                                                                    |   |
|                       |                                                                                                    |   |
|                       | UK Annuler Appliquer Aide                                                                                                    |   |

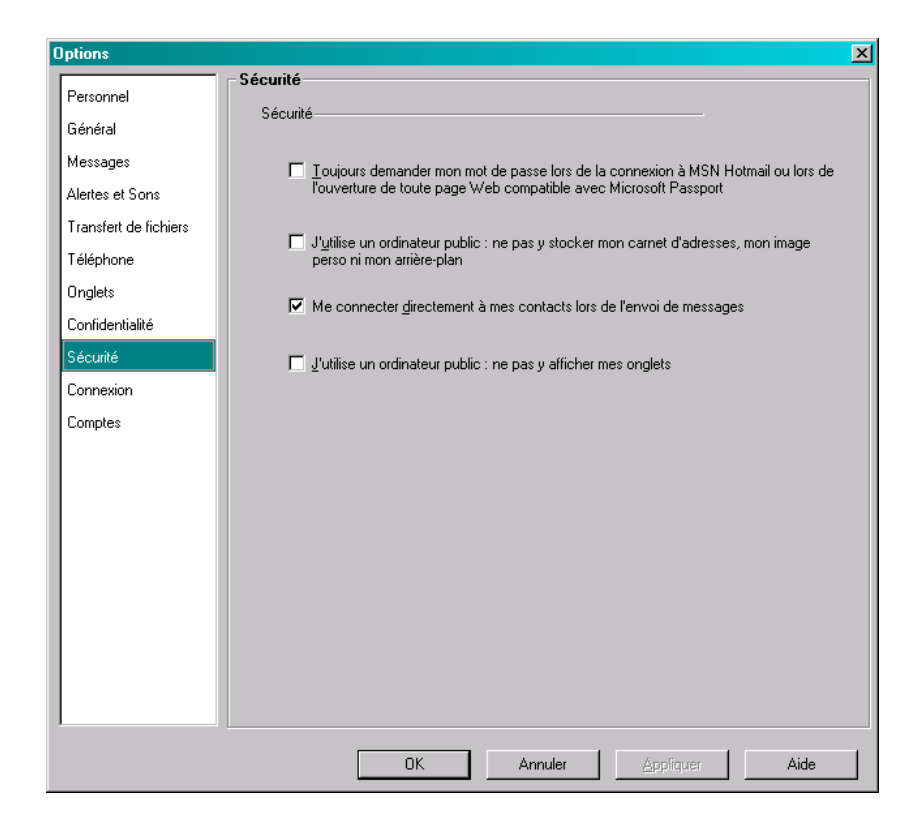

| Options                                                        | X                                                                                                    |
|----------------------------------------------------------------|----------------------------------------------------------------------------------------------------|
|                                                                | Connexion                                                                                                    |
| Général<br>Messares                                            | État de la connexion<br>Vous êtes directement connecté à .NET Messenger Service.                                                           |
| Alertes et Sons<br>Transfert de fichiers<br>Téléphone          | Informations de connexion avancées<br>Vous êtes connecté à Internet par un dispositif NAT de restriction de portsUPnP.<br>(Administrateur) |
| Onglets<br>Confidentialité<br>Sécurité<br>Connexion<br>Comptes | Paramètres de connexion                                                                                                    |
|                                                                | OK Annuler Aide                                                                                                    |

| Options               | ×                                                        |
|-----------------------|----------------------------------------------------------|
| Personnel             | Comptes                                                  |
| Général               |                                                          |
| Messages              | Compte Microsoft Connecté                                |
| Alertes et Sons       |                                                          |
| Transfert de fichiers | Nom d'utilisateur : fcvideo1@free.fr                     |
| Téléphone             | Mot de passe : xxxxxxxx                                  |
| Onglets               |                                                          |
| Confidentialité       | Inscrivez-vous pour avoir un compte Passport Inscription |
| Sécurité              | Changez votre mot de passe ou toute information          |
| Connexion             | du compte.                                               |
| Comptes               |                                                          |
|                       |                                                          |
|                       |                                                          |
|                       |                                                          |
|                       |                                                          |
|                       |                                                          |
|                       |                                                          |
|                       |                                                          |
|                       |                                                          |
|                       |                                                          |
|                       | OK Annuler Appliquer Aide                                |

• saisir user et password de l'utilisateur local

Le Firewall pour Messenger

- Ouvrir les Ports nécessaires :
  - Image : 1863
  - Voix : 6901
  - Transfert de fichiers : 6891-6900
    - *Ports à ouvrir* : 1863, 6901

| 🚰 TCP/IP Ports - Internet Explorer CL ¥1.1.4                                 |               |            |                                                          | _ 🗆 X |  |  |  |
|------------------------------------------------------------------------------|---------------|------------|----------------------------------------------------------|-------|--|--|--|
| Eichier Edition Affichage Fagoris Outils ?                                   |               |            |                                                          |       |  |  |  |
| ↔ Précédente • → • 🙆 👔 🚮 🥘 Rechercher 🝙 Favoris 🧭 🖏 • 🎒 🗹 •                  |               |            |                                                          |       |  |  |  |
| Adresse 🗃 http://www.chebucto.ns.ca/~rakerman/port-table.html#WinMess 💌 🔗 OK |               |            |                                                          |       |  |  |  |
|                                                                              |               | -          |                                                          |       |  |  |  |
| Service                                                                      | TCP           | UDP        | Notes                                                    |       |  |  |  |
| Windows Messenger - voice (computer to                                       |               | 2001-2120, | from Q324214. NOTE: 6801 is                              |       |  |  |  |
| phone)                                                                       |               | 6801, 6901 | Net2Phone.                                               |       |  |  |  |
| MSN Messenger - file transfers                                               | 6891-<br>6900 |            | from Q278887. Allows up to 10<br>simultaneous transfers. |       |  |  |  |
| MSN Messenger - voice communications<br>(computer to computer)               | 6901          | 6901       | from Q278887                                             |       |  |  |  |
|                                                                              |               |            |                                                          |       |  |  |  |
| 🕘 🔰 🔂 Internet                                                               |               |            |                                                          |       |  |  |  |

# Annexes

# Export de la liste des contacts

<?xml version="1.0"?> <messenger> <service name=".NET Messenger Service"> <contactlist> <contact>chrvideo1@free.fr</contact> <contact>fcvideo1@free.fr</contact> <contact>snurxster@gmail.com</contact> <contact>catvideo1@free.fr</contact> </contactlist> </service> </messenger>

# Import d'une liste de contacts

| MSN Messenger                                                                                                    |
|----------------------------------------------------------------------------------------------------|
| Le(s) contact(s) suivant(s) 5 sera (seront) ajoutés à votre liste de contacts:                                                                         |
| fcvideomo@free.fr<br>fcvideo2@free.fr<br>lixou@hotmail.co.uk<br>top_olive@hotmail.com<br>catvideo1@free.fr                                             |
| Une fois ces personnes sur votre liste de contacts, elles pourront voir votre statut de connexion en ligne et démarrer des<br>conversations avec vous. |
| Êtes-vous sûr de vouloir ajouter ces personnes à votre liste de contacts ?                                                                             |
| <u>Oui</u> <u>N</u> on                                                                                                    |

# Rendre un contact discret

#### Son pseudo

Faire :

- Outils
- Options
- Onglet Personnel
- Dans le champ Mon surnom
- Maintenir Alt enfoncée + saisir 0160
- Bouton OK

A la prochaine connexion l'utilisateur apparaît sans pseudo

#### L'adresse mail

Une fois le pseudo supprimé, la case Pseudo est donc vide ; faire :

- Sélection de cet espace vide
- Copier / Coller de très nombreuses fois

# Transfert de fichier

WLM permet de transférer un fichier entre deux contacts.

#### Faire :

• Actions / Envoyer / Un fichier

| _ mindows                   | ive Contacts                         | <ul> <li>Sélectionne</li> </ul>     | z un nom                        |                  | - 0    |
|-----------------------------|--------------------------------------|-------------------------------------|---------------------------------|------------------|--------|
| Pour envoye<br>de messageri | un fichier ou un<br>e dans la zone d | e photo, sélect<br>les contacts sél | ionnez un contact<br>ectionnés. | ou entrez une ac | lresse |
| Rechercher                  | un contact ou u                      | in numéro                           |                                 |                  |        |
| 🚑 Doudou                    |                                      |                                     |                                 |                  |        |
| 匙 maman                     |                                      |                                     |                                 |                  |        |
|                             |                                      |                                     |                                 |                  |        |
|                             |                                      |                                     |                                 |                  |        |
|                             |                                      |                                     |                                 |                  |        |
|                             |                                      |                                     |                                 |                  |        |
|                             |                                      |                                     |                                 |                  |        |
|                             |                                      |                                     |                                 |                  |        |
|                             |                                      |                                     |                                 |                  |        |
|                             |                                      |                                     |                                 |                  |        |
|                             |                                      |                                     |                                 |                  |        |
|                             |                                      |                                     |                                 |                  |        |
|                             |                                      |                                     | **                              |                  |        |
|                             |                                      |                                     |                                 |                  |        |

• Sélectionner le contact + bouton *OK* 

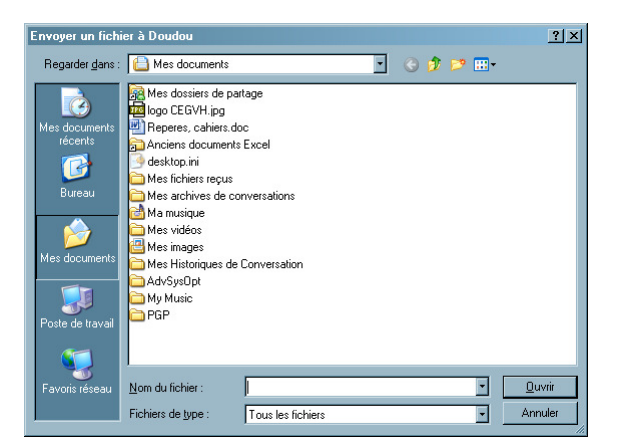

• Sélectionner le fichier + bouton *Ouvrir* 

| 🎳 maman - Conversation                                         |                            |  |  |  |
|----------------------------------------------------------------|----------------------------|--|--|--|
| <u>Eichier Edition Actions Outils 2 Plus!</u>                  |                            |  |  |  |
| Se maman<br>Christiane <chrvideo1@free.fr></chrvideo1@free.fr> | T                          |  |  |  |
|                                                                |                            |  |  |  |
| S. 18 6. 2 El 18 9                                             |                            |  |  |  |
| Francois envoie :                                              | ***                        |  |  |  |
| Transfert : 1333 Ko restants                                   |                            |  |  |  |
| Annuler(Alt.+Q)                                                | <u>•</u> •                 |  |  |  |
|                                                                |                            |  |  |  |
|                                                                |                            |  |  |  |
|                                                                |                            |  |  |  |
|                                                                |                            |  |  |  |
|                                                                |                            |  |  |  |
|                                                                |                            |  |  |  |
|                                                                |                            |  |  |  |
|                                                                |                            |  |  |  |
|                                                                |                            |  |  |  |
|                                                                |                            |  |  |  |
|                                                                |                            |  |  |  |
|                                                                | Recherchez des accessoires |  |  |  |
| 🙂 - 👙 - 🕲 🔗 🔰 🦉 🛃 Ø 🦸 🔸                                        |                            |  |  |  |
|                                                                | 1 all                      |  |  |  |
| Rechercher                                                     |                            |  |  |  |
| ∠ A                                                            | <u> </u>                   |  |  |  |
| BNPPARIBAS.NET vos comptes sur Internet et Mobile gratuitement |                            |  |  |  |

Le transfert est en cours ; le fichier transféré sera enregistré dans le répertoire *Mes documents/* id / *Fichiers reçus*.

#### Remarques :

• Penser à modifier tout filename de type .EXE, .COM, ... avant envoi et après réception

# Bibliographie « Utiliser ... »

Ces différents documents constituent l'ensemble documentaire Utiliser ....

La liste complète est disponible sur http://fceduc.free.fr/documentation.php.

#### François CHAUSSON

29/10/08 20:10

W:\Fran\micro\notices utilisation\avance\utiliser Messenger.doc